# ゆるキャラグランプリ 2017 投票方法

ゆるキャラグランプリ 0000

(アプレイざるちゃん&コンさるくん)

# ■ I D登録方法(初回のみ)

#### (1) 空メールの送信

下記ページにアクセスし、「entry@vote.yurugp.jp に空メールを送る」をクリックします。 メールソフトが起動しますので、そのままメールを送信してください。

### https://vote-yurugp.secureserv.jp/pc/members

| \$7 12 1 10 2 7 9 1 1<br>\$7 1 2 1 10 2 7 9 1 1 | ・             ・                                                                                     |
|-------------------------------------------------|----------------------------------------------------------------------------------------------------|
| MENU / メインメニュー                                  | TOP 〉ID (メールアドレス) 登録                                                                                |
| ゆるキャラグランプリとは?                                   | ID(メールアドレス)登録<br>                                                                                   |
| と思いてもう                                          | お持ちのメールアドレスで投票用IDを作成し、投票を行うことができます。<br>なお、フィーチャーフォン(=ガラケー)から投票される場合はID登録の必要無く投票できます。<br>※ID登録は無料です。 |
| 🛒 公式ウェブショップ                                     | ID(メールアドレス)登録の流れ                                                                                    |
| 個<br>for docomoスゴ得                              | 空メールの送信<br>↓<br>」<br>」<br>」                                                                         |
| な<br>App<br>App<br>App                          | ◆<br>無事登録が完了するとID登録完了画面に移動します                                                                       |
| (う) ご協賛につきまして                                   | <b>空メールの送信</b><br>下記アドレスに空メールを送信してください。<br>※クリックするとメールソフトが起動します。                                    |
| ゆるキャラに負けない!                                     | 【空メール送信前にご確認ください】<br>迷惑メールフィルタ・なりでまし規制陣によりメールが届かない場合がございま                                           |
| 「FAG」 よくあるお問い合わせ                                | @yurugp.jp<br>ドメインからの「URL付きメール」をすべて受信できるよう設定してから空メール・ w∈してください。                                     |
| 2016年ランキング                                      | <u>entry@vote.yurugp.jpへ空メールを送る</u><br>< <sup>文</sup> 文ール送信の方法>                                     |

※メールソフトが起動しない場合は、下記メールアドレス宛に「件名なし」で空メールを送信します。

### entry@vote.yurugp.jp

| 送信   | 保存         | 添付       | 名前の確認    | 重要度: | 高 | 低 |  |  |  |    |
|------|------------|----------|----------|------|---|---|--|--|--|----|
| 宛先:  | entry@     | ovote.yu | urugp.jp |      |   |   |  |  |  | 差出 |
| CC:  |            |          |          |      |   |   |  |  |  |    |
| BCC: |            |          |          |      |   |   |  |  |  |    |
| 件名:  |            |          |          |      |   |   |  |  |  |    |
| 1 4  | <b>ロ</b> う | ABC      |          |      |   |   |  |  |  |    |
|      |            |          |          |      |   |   |  |  |  |    |
|      |            |          |          |      |   |   |  |  |  |    |
|      |            |          |          |      |   |   |  |  |  |    |
|      |            |          |          |      |   |   |  |  |  |    |

# (2) 返信メールに記載された URL をクリック

しばらくすると、URLの記載されたメールが届きますので、 メールに記載されたURLをクリックします。

| ゆるキャラグランプリID登録 □ 差出人: info@yurugp.jp<br>宛先:<br>CC:<br>日時:                                                    |       |
|----------------------------------------------------------------------------------------------------|-------|
| 本メールは、ゆるキャラグランプリ2017のID登録にて仮登録(メールアドレスの登録)を行った方を<br>す。<br>※メール会員登録はまだ完了していません。<br>ID登録お申し込みいただき誠にありがとうございます。 | をクリック |
| 下記のURLにアクセスして、ハスワートを設定していたたくと、ID登録が売了いたします。<br>※下記URLには有効時間がありますので、24時間以内にアクセスして下さい。                         | 7     |
| https://vote-yurugp.secureserv.jp/pc/members/step2/2fc56fb42de5bd0bdb4a6a3ba4f7113                           |       |
| (URLがクリックできない場合は、上記のURLをブラウザのアドレス欄に入力してください)<br>※このURLは他の方には教えないでください。                                       |       |

## (3) パスワードを設定し本登録

返信メールのURLをクリックして表示された画面で希望のパスワードを入力し、 「本登録する」をクリックします。

| \$3++77577°1                   |                                                                                      |
|--------------------------------|--------------------------------------------------------------------------------------|
| MENU / XYXXEAH                 | TOP > ID (メールアドレス) 登録                                                                |
| ゆるキャラグランプリとは?                  | ID (メールアドレス)登録                                                                       |
| 日投票はこちら                        | ご希望のパスワードを入力して、「本登録する」ボタンをクリックしてください。<br>パスワードは英数学4桁~12桁で設定してください。                   |
| 🛒 公式ウェブショップ                    | ※方気子、コステモのに加られるす。ここには、たことい。<br>※英数字以外の記号は設定することができません。                               |
| 個 ゆるキャラグランブリ<br>for docomoスゴ得  | ご希望のパスワード       ご希望のパスワード (確認)                                                       |
| ゆるキャラグランプリ<br>App for App Pass | 本登録する                                                                                |
| (う) ご協賛につきまして                  | 【注意事項】                                                                               |
| みうらじゅん&安斎壁の                    | ※ご記入いただきましたお客様の個人情報につきましては、株式会社ゆるキャラ「 <mark>ブライバシーボリシー</mark> 」に従い責任を<br>もって管理いたします。 |

⇒ I D登録が完了しました。投票はこちらから↓↓ $_{\alpha}$ 

【アプレイざるちゃん&コンさるくん投票ページ】

■下記URLをクリック

http://www.yurugp.jp/vote/detail.php?id=00003479

■またはQRコードから

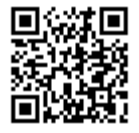

# 毎日1回投票できます!(投票期間:11月10日(金)18時まで)

※フィーチャーフォン(ガラケー)から投票する場合は、 I D登録が不要です。 以下の手順で簡単に投票できます。

①上記URLにアクセスするか、QRコードを読み取る
 ②「投票する」をクリック

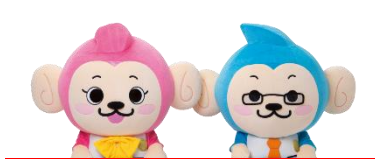

\*\* 投票ページの詳細を確認したい方は、さらに次のページへ \*\*

### ■投票方法

### (1)下記のいずれかの方法で投票ページへ

①下記URLをクリック

http://www.yurugp.jp/vote/detail.php?id=00003479

②QRコードを読み取る

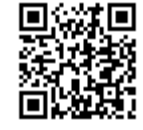

## (2)「私はロボットではありません」(認証システム)をチェック

「私はロボットではありません」のチェックボックスをクリックすると、質問が表示されます。

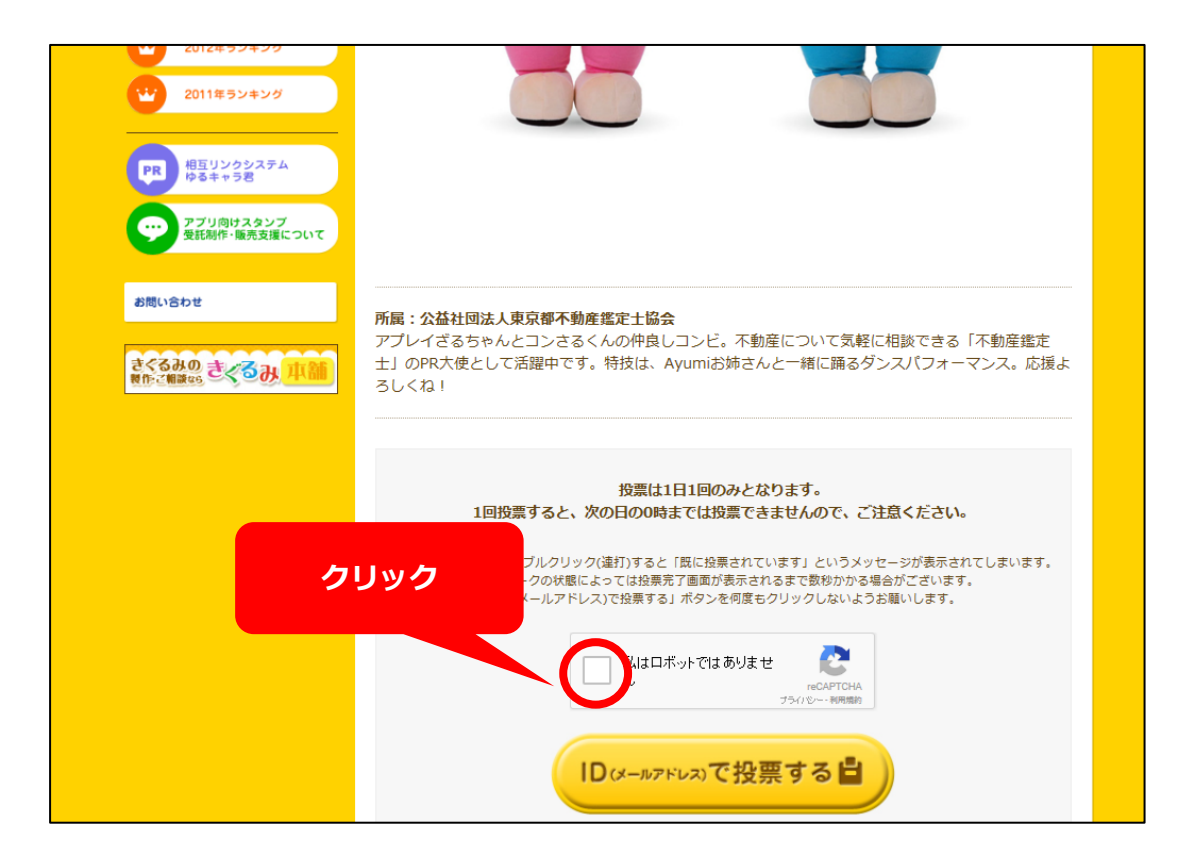

### \*「私はロボットではありません」(認証システム)の質問・回答方法

【例1】自動車の写真が含まれるタイル(マス目)をすべてクリックします。 チェックが入ったら「確認」をクリックします。

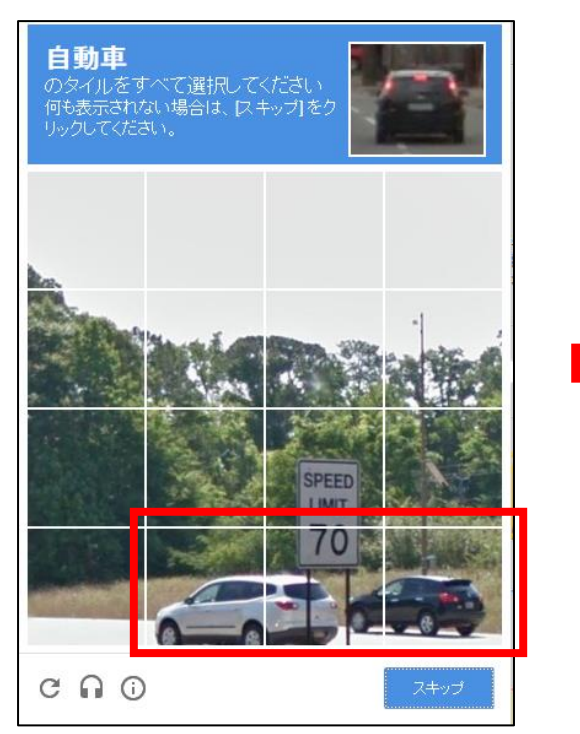

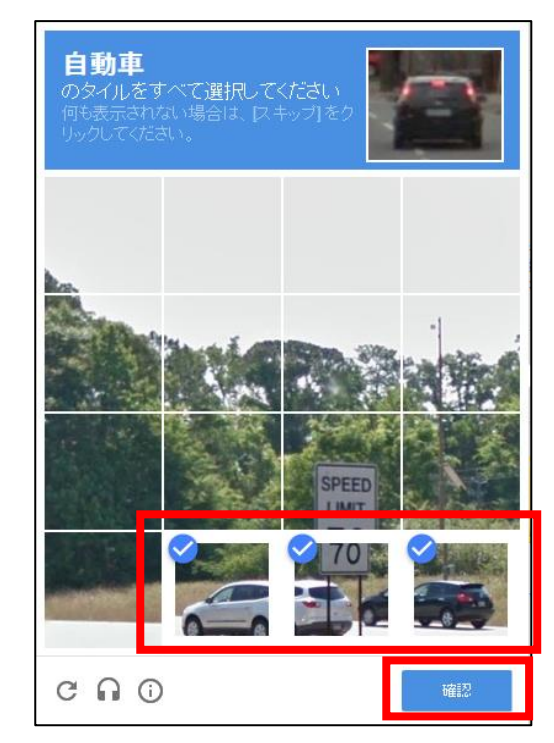

【例2】アパートの写真をすべてクリックします。 チェックが入ったら「確認」をクリックします。

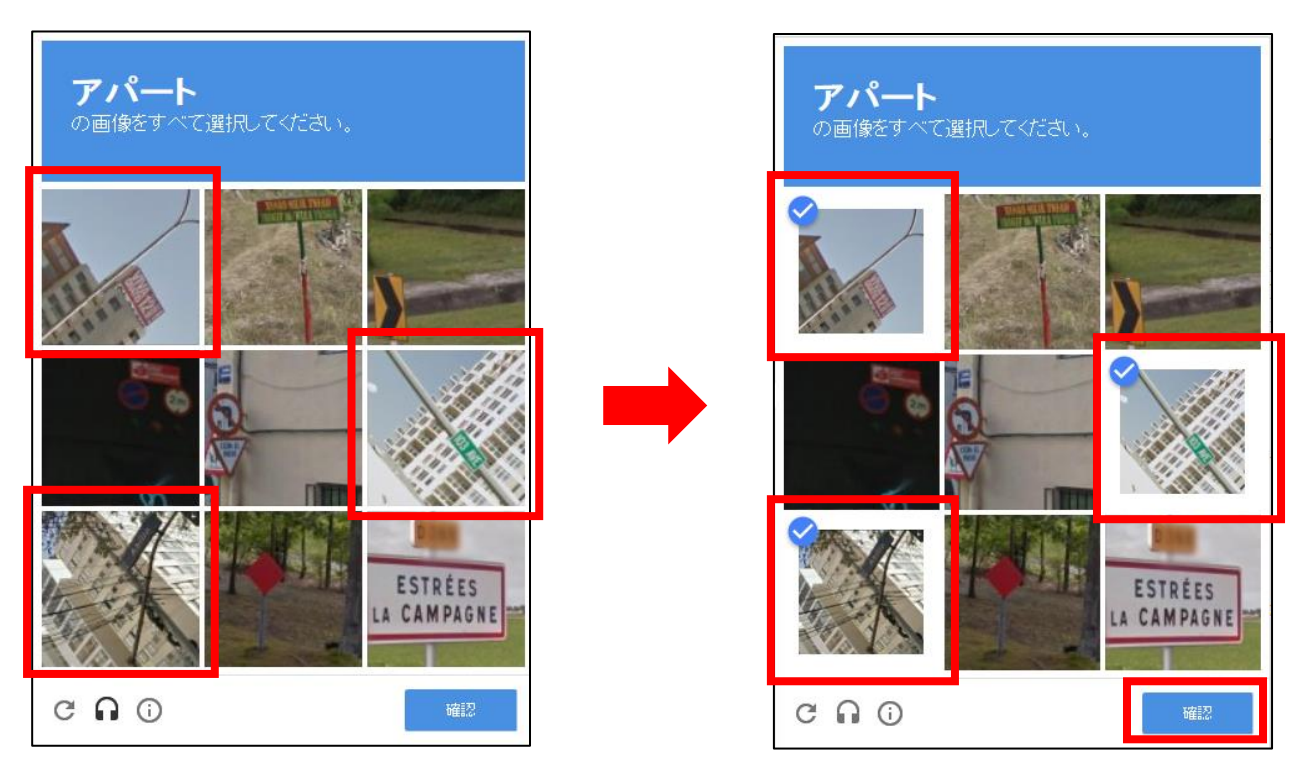

【例3】自動車の写真をクリックしていきます。

クリックした場所に、また違う自動車の写真が表示される場合は、 自動車が表示されなくなるまでクリックを繰り返します。 自動車の写真が1枚もない状態になったら、「確認」をクリックします。

![](_page_5_Picture_2.jpeg)

質問に回答すると、「私はロボットではありません」のチェックボックスに チェックが入りますので、「IDで投票する」をクリックします。

![](_page_6_Picture_1.jpeg)

# (3) ログインして投票

ID(メールアドレス)とパスワードを入力します。 先ほどと同様に、「私はロボットではありません」をクリックし、質問に回答したら、 「投票する」をクリックします。

![](_page_6_Picture_4.jpeg)

(4)投票完了

投票が完了しました!

同じパソコンで別の I D (メールアドレス)から投票する場合は、 「ログアウトする」をクリックし、再度、投票方法(1)から投票を行います。

| \$7 + y + y + y + 7 + 7 + 7 + 1 + 1 + 1 + 1 + 1 + 1 + 1 | ①     ②     ●     ●     ●     ●     ●     ●     ●     ●     ●     ●     ●     ●     ●     ●     ●     ●     ●     ●     ●     ●     ●     ●     ●     ●     ●     ●     ●     ●     ●     ●     ●     ●     ●     ●     ●     ●     ●     ●     ●     ●     ●     ●     ●     ●     ●     ●     ●     ●     ●     ●     ●     ●     ●     ●     ●     ●     ●     ●     ●     ●     ●     ●     ●     ●     ●     ●     ●     ●     ●     ●     ●     ●     ●     ●     ●     ●     ●     ●     ●     ●     ●     ●     ●     ●     ●     ●     ●     ●     ●     ●     ●     ●     ●     ●     ●     ●     ●     ●     ●     ●     ●     ●     ●     ●     ●     ●     ●     ●     ●     ●     ●     ●     ●     ●     ●     ●     ●     ●     ●     ●     ●     ●     ●     ●     ●     ●     ●     ●     ●     ●     ●     ●     ●     ●< |
|---------------------------------------------------------|----------------------------------------------------------------------------------------------------|
| MENU / メインメニュー                                          | TOP > グランプリ投票はこちら > 投票完了                                                                                                    |
| ゆるキャラグランプリとは?                                           | 投票完了                                                                                                    |
| 日 投票はこちら                                                | 投票ありがとうございました。                                                                                                    |
| デン 公式ウェブショップ                                            | 複数の方で共有のパソコンを使っている場合は、下記のログアウトをクリックし、<br>別のIDで再度ログインしてください。<br>ログアウトしないと1つのIDからのみの投票しかできません。                                                                                                    |
| 使るキャラグランブリ<br>for docomoスゴ得                             | <u>ログアウトする</u>                                                                                                    |
| たQ<br>App ゆるキャラグランプリ<br>for App Pass                    | ▼ スマートフォンをお使いの方は、下記の方法でカンタンに投票ができます。                                                                                                    |
| (う) ご協賛につきまして                                           | ゆるキャラグランプリ for スゴ得 ▶ 詳細を見る                                                                                                    |
| ゆるキャラに負けない!                                             | docomo定額制使い放題サービス「スゴ得コンテンツ」から投票が出来ます。<br>「スゴ得コンテンツ」会員の方は「ゆるキャラグランプリ for スゴ得」にアクセスする事で、                                                                                                    |
| (FAG) よくあるお問い合わせ                                        | サイト内にてID登録なして投票ができます。                                                                                                    |
|                                                         | <b>ゆるキャラグランプ</b> り for App Pass ▶ 詳細を見る                                                                                                    |
| 2016年ランキング                                              | SoftBank定額制使い放題サービス「AppPass(アップパス)」から投票ができます。                                                                                                    |
| 2015年ランキング                                              | rppross (アックハヘカ) 去見の方は、「ゆるキヤラクランフリ」アフリを除って、<br>アプリ内にてID登録なして投票ができます。<br>※iphone、ipadは非対応となります。                                                                                                    |
|                                                         | endersenen de mensenen en en egen en en en en en en en en en en en en e                                                                                                    |

![](_page_7_Picture_4.jpeg)